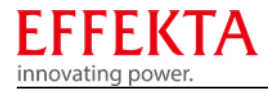

## Firmwareupdate für Pylontech-Lithium-Batterien

Ein Firmwareupdate ist nur für von EFFEKTA autorisierten Software-Ingenieuren und Anwendungstechniker zugelassen, um die Pylontech-Produkte zu aktualisieren. Damit Fehlbedienungen oder eine falsche Firmwaredatei vermieden werden, die zu einem Systemausfall führen, wenden Sie sich bitte zuerst an Ihren Händler, bevor Sie das Firmwareupdate durchführen, andernfalls entfällt die Gewährleistung.

#### Benötigt werden:

- \* Computer mit Windows Betriebssystem.
- \* Software "Upgrade tool V1.0.2".
- \* Schnittstellenkonverter USB RS232 (z.B. UT-880 oder Effekta Nr. pyWI0S232000P2) Bitte beachten Sie, dass nicht jeder Converter mit dem "Upgrade tool" funktioniert.
- \* Adapterkabel SubD 9 auf RJ11 für US Plus-Serie (Effekta Nr. pyWI0T00110001) oder SubD 9 auf RJ 45 für US C-Serie (Effekta Nr. pyWI0SFC048M20).
- \* Firmware (BIN-Datei).

Folgende Firmware (BIN-Datei) ist, Standpunkt März 2022, aktuell:

- **US2000plus** → "us2000b\_v2.9\_Crc"
- **US2000plus95** → "us2000B\_Plus\_V3.4\_Crc"
- **US3000** → "us3000a\_v2.9\_Crc"
- US2000/3000 Typ C (alter Chip) → "us\_c v2.7\_Crc.bin"
- US2000/3000 Typ C (neuer Chip) → "US\_C\_NT\_V1.4\_Crc.bin"

#### Adapterkabel:

Für US2000/US3000/Phantom-S/UP2500, wird das RS232-Kabel mit **RJ11** benötigt: Effekta Nr. pyWI0T00110001

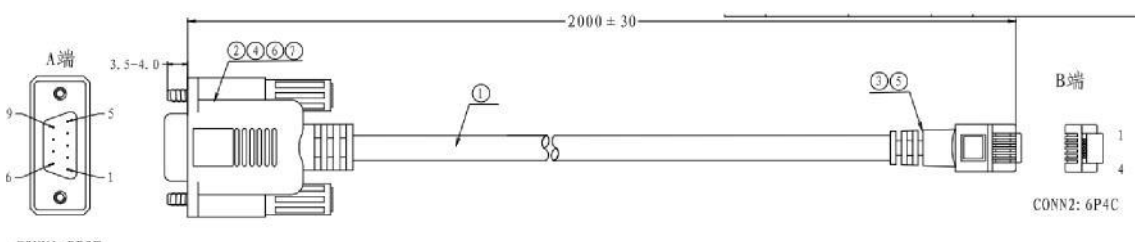

CONN1: DB9F

# Für US2000C/US3000C/Force L1/L2, wird das RS232-Kabel mit **RJ45** benötigt: Effekta Nr. pyWI0SFC048M20

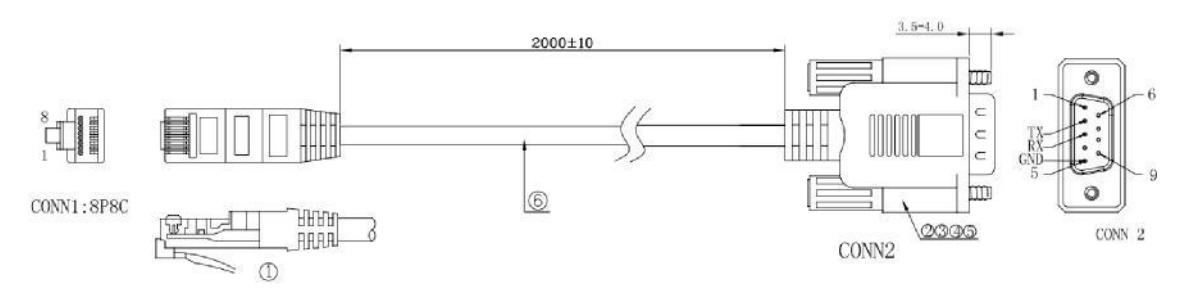

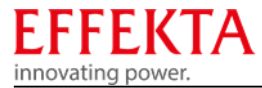

## **Belegung Adapterkabel**

SubD-Buchse 9polig

| 0 0 <sup>10</sup> | USV<br>RS232: | Funktion:             |
|-------------------|---------------|-----------------------|
| ~0 0 <sup>™</sup> |               |                       |
| <u>00</u>         | Pin 2         | Tx-USV; Signalausgang |
|                   | Pin 3         | Rx-USV, Signaleingang |
|                   | Pin 5         | Signal-GND            |

## Für RS232-RJ11-Kabel (Effekta Nr. pyWI0T00110001):

#### Definition of RJ11 Port Pin

| No. | RS232 Pin |
|-----|-----------|
| 1   | GND       |
| 2   | TXD       |
| 3   | RXD       |
| 4   | GND       |

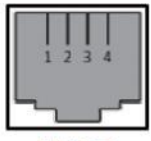

RJ11 Port

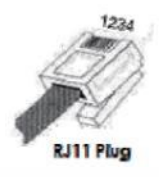

### Für RS232-RJ45-Kabel (Effekta Nr. pyWI0SFC048M20):

#### Console

| Pin3                    | 232-TX                                                                                                    |
|-------------------------|----------------------------------------------------------------------------------------------------|
| Pin4*                   | +5~+12V for wake up                                                                                               |
| Pin5*                   | GND for wake up                                                                                                   |
| Pin6                    | 232-RX                                                                                                    |
| Pin8                    | 232-GND                                                                                                    |
| *Wake up :<br>disappear | signal shall ≥0.5Sec, current between 5~15mA. After send wake up signal, the voltage sha<br>for normal operation. |

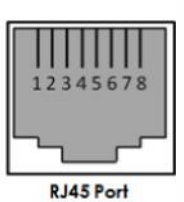

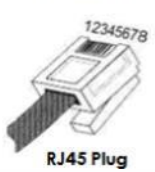

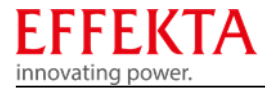

## Verbindung Computer mit der Pylontech Batterie

Schließen Sie das Adapterkabel mit dem RJ 11/45 Stecker an den Anschluss "Console" der Pylontech Batterie an (Beispiele siehe unten blaue Kreise):

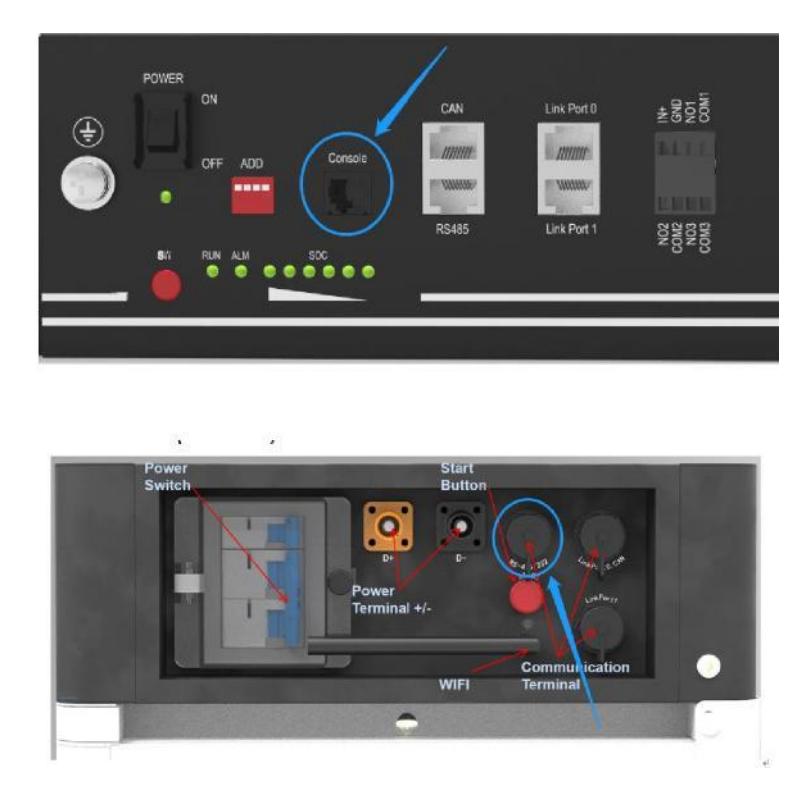

Adapterkabel mit der SubD Buchse 9pol., über den Schnittstellenkonverter, an den USB-Anschluss des Computers anschließen.

#### Batterie einschalten

Batterie am Power-Schalter einschalten und anschließend mit der roten Taste "SW" starten.

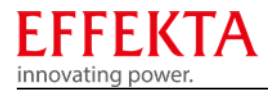

### Firmwareupdate

Software "Update tool V1.0.2" starten, anschließen öffnet sich dieses Fenster, die Schnittstelle und die Baudrate werden automatisch gesetzt.

| Serialport Name    | Baudrate                       |
|--------------------|--------------------------------|
| COM4 ~             | 115200 V Connect               |
| File Information   |                                |
| File Path          |                                |
|                    | ^                              |
| Data Package       | Error Check                    |
|                    |                                |
| Indate Information |                                |
| Progress           |                                |
| FIUUICas           |                                |
|                    |                                |
| Options            |                                |
| Options            | ancel last update              |
| Options            | ancel last update              |
| Options            | ancel last update Clear EEPROM |
| Options            | ancel last update Clear EEPROM |
| Options            | ancel last update Clear EEPROM |
| Options            | ancel last update Clear EEPROM |
| Options            | ancel last update Clear EEPROM |
| Options            | ancel last update Clear EEPROM |

Um die Verbindung mit der Pylontech Batterie aufzubauen, drücken Sie den Button "Connect". Nachdem die Verbindung erfolgreich hergestellt wurde erscheinen im Ereignisfenster die aktuellen Daten der angeschlossenen Batterie

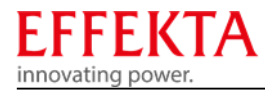

| Serialport Name                                                                                                    | Baudrate                                               |
|----------------------------------------------------------------------------------------------------|--------------------------------------------------------|
| COM4 ~                                                                                                    | 115200 V Disconnect                                    |
| ile Information                                                                                                    |                                                        |
| File Path                                                                                                    |                                                        |
|                                                                                                    | ^                                                      |
| Data Package                                                                                                    | Error Check                                            |
|                                                                                                    |                                                        |
| Ipdate Information                                                                                                    |                                                        |
| Progress                                                                                                    |                                                        |
|                                                                                                    |                                                        |
|                                                                                                    |                                                        |
| Options                                                                                                    |                                                        |
| Options                                                                                                    | Cancel last update                                     |
| Options                                                                                                    | Cancel last update Clear EEPROM                        |
| Options<br>Immdiate Update<br>21-07-15 10:34:26->Connec<br>21-07-15 10:34:32->                                                                                                    | Cancel last update Clear EEPROM Program ting           |
| Options<br>Immdiate Update<br>21-07-15 10:34:26->Connec<br>21-07-15 10:34:32-><br>address:1<br>device name:US2000C                                                                                                    | Cancel last update Clear EEPROM Program ting           |
| Options<br>Immdiate Update<br>21-07-15 10:34:26->Connec<br>21-07-15 10:34:32-><br>address:1<br>device name:US2000C<br>barcode:HPTCR031711014<br>specification:48V/50AH<br>cell number:15                              | Cancel last update Clear EEPROM Program ting 486       |
| Options<br>Immdiate Update<br>21-07-15 10:34:26->Connec<br>21-07-15 10:34:32-><br>address:1<br>device name:US2000C<br>barcode:HPTCR031711014<br>specification:48V/50AH<br>cell number:15<br>21-07-15 10:34:32->Connec | Cancel last update Clear EEPROM Program ting 486 ted.  |
| Options<br>Immdiate Update<br>21-07-15 10:34:26->Connec<br>21-07-15 10:34:32-><br>address:1<br>device name:US2000C<br>barcode:HPTCR031711014<br>specification:48V/50AH<br>cell number:15<br>21-07-15 10:34:32->Connec | Cancel last update Clear EEPROM Program ting 186 tted. |

Über den Button "Browse" gelangen Sie in den Windows Explorer um die benötigte Firmwaredatei (BIN-Datei) auszuwählen.

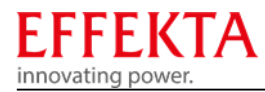

| Serialport Name                                                                    |                                                  | Baudrate                |              |            |
|------------------------------------------------------------------------------------|--------------------------------------------------|-------------------------|--------------|------------|
| COM4                                                                               | ~                                                | 115200                  | ~            | Disconnect |
| File Information                                                                   |                                                  |                         |              |            |
| File Path                                                                          |                                                  |                         |              |            |
| C:\Users\MBÄ\                                                                      | Desktop\Updateto                                 | ol Pylontech\us_c_v2.1_ | Crc.bin 🔨    |            |
| Data Package                                                                       |                                                  | Error Check             | ~            | Browse     |
|                                                                                    |                                                  |                         | ]            |            |
| Update Information                                                                 |                                                  |                         |              |            |
| Progress                                                                           |                                                  |                         |              |            |
|                                                                                    |                                                  |                         |              |            |
| Options                                                                            |                                                  |                         |              |            |
| Immdiate                                                                           | e Update 📃 Car                                   | ncel last update        | Clear EEPRON | A.         |
|                                                                                    |                                                  |                         |              | Program    |
| 21-07-15 11:05:<br>21-07-15 11:06:<br>address:1<br>device name:US<br>barcode:HPTCF | 58->Connecting<br>03-><br>52000C<br>803171101486 |                         |              | ^          |
| specification:48<br>cell number:15<br>21-07-15 11:06:                              | v/bUAH<br>03->Connected.                         |                         |              |            |
|                                                                                    |                                                  |                         |              |            |

Nachdem die richtige Firmware im "File Path" Fenster angezeigt wird, können Sie mit dem Button "Program" das Firmwareupdate starten. Während dem Update wird der Fortschritt im "Progress" Fenster angezeigt.

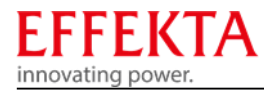

| Serialport Name                                                                                                    | Baudrate                                                                                                    |
|----------------------------------------------------------------------------------------------------|----------------------------------------------------------------------------------------------------|
| COM4                                                                                                    | 115200 V Disconnect                                                                                                    |
| File Information                                                                                                    |                                                                                                    |
| File Path                                                                                                    |                                                                                                    |
| C:\Users\MBĂ\Desktop\/                                                                                                    | Updatetool Pylontech\us_c_v2.1_Crc.bin                                                                                                    |
| Data Package                                                                                                    | Emor Check                                                                                                    |
| 1777                                                                                                    | Sum Check                                                                                                    |
| Options                                                                                                    |                                                                                                    |
| Options                                                                                                    | Cancel last update Clear EEPROM                                                                                                    |
| Options                                                                                                    | Cancel last update Clear EEPROM                                                                                                    |
| Options<br>Immdiate Update                                                                                                    | Cancel last update Clear EEPROM Complete 1486                                                                                                    |
| Options<br>Immdiate Update<br>21-07-15 10:37:43->Fail to<br>21-07-15 10:37:43-><br>address:1<br>device name:US2000C<br>barcode:HPTCR0317110<br>specification:48V/50AH<br>cell number:15<br>21-07-15 10:37:43->Updat<br>21-07-15 10:37:43->Updat<br>21-07-15 10:37:43->Updat | Cancel last update Clear EEPROM  Complete  update  1486 te is finished te log is recorded in:C:\Users\MBA\Desktop\Updatetool  TCR03171101486.txt. |

Nach erfolgreichem Firmwareupdate erscheint der Button "Complete" und im Ereignisfenster wird "Update is finished" angezeigt.

Über den Button "Disconnect" muss die Kommunikation beendet werden und mit dem Button "Complete" wird die Software beendet.

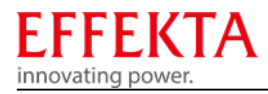

# Wichtiger Hinweis zum Firmwareupdate der Pylontech Batterien US2000C / US3000C

Auf Grund der Halbleiterkrise musste, bei den neu produzierten Batteriespeichern vom Typ US2000C und US3000C, ein neuer Chip eingesetzt werden. Dadurch ist die Firmware leider nicht mehr kompatibel zwischen den Batteriespeichern mit dem "alten" Chip und dem "neuen" Chip. Es muss nun anhand der Seriennummer, vor dem Update der Firmware, differenziert werden welcher Chip eingesetzt wurde. An dem Seriennummer Aufkleber auf der Frontplatte kann anhand der **8. und 9. Stelle** erkannt werden welcher Chip verbaut wurde. Sowie sich dort die Bezeichnung "E2" oder "C3" befindet handelt es sich um den neuen Chip.

Hier ein Beispiel:

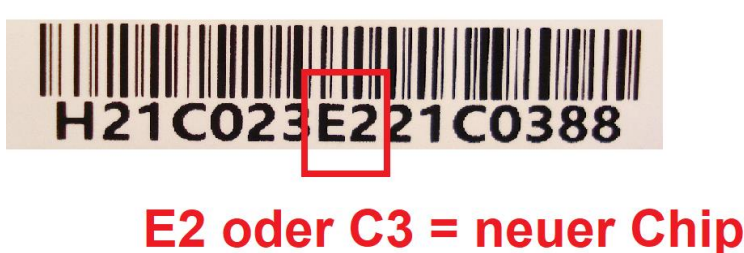

Bitte unbedingt darauf achten, dass nur die neue Firmware z.B. "US\_C\_NT\_V1.4\_Crc" auf den Batteriespeichern mit dem neuen Chip installiert werden und nur die "alte" Firmware z.B. "us\_c\_V2.7\_Crc" auf Geräten mit dem "alten" Chip installiert werden. Ein Firmwareupdate auf eine falsche Firmware wird den Batteriespeicher zerstören, deswegen unbedingt die Ausführung vom Chip mit der zu installierenden Firmware auf Komptabilität prüfen. Durch falsch installierte Updates entfallen sämtliche Gewährleistungsansprüche.

Bei weiteren Fragen zu dieser Anleitung kontaktieren Sie uns bitte über: service@effekta.com